## Créer un coupon de réduction

Une fois connecté à votre compte, cliquer sur l'onglet « coupons » puis « nouveau coupon » et créer votre coupon de réduction en 9 étapes détaillées ci-dessous

- 1. Donner un nom, une date de validité à votre coupon et indiquer s'il est actif ou inactif en cochant ou décochant le bouton
- 2. Choisir entre un code Auto-Généré de 12 caractères ou bien créer un code personnalisé (obligatoirement en majuscule)
- 3. Paramétrer votre réduction en numéraire (montant fixe) ou en pourcentage en cochant ou décochant le bouton
- 4. Indiquer combien de fois votre coupon peut être utilisé ou cocher « utilisation illimitée »
- 5. Indiquer s'il existe un montant minimum de panier pour que le coupon puisse être activé
- 6. *(étape facultative)* Si vous êtes connecté avec un compte Administrateur (animateur de ville par exemple), veuillez choisir les points d'activités associés à ce coupon ou bien sélectionner tous les points d'activités. Si vous êtes connecté avec votre compte marchand le coupon créé sera attribué automatique à votre commerce
- 7. Choisir les produits liés au coupon ou laisser le bouton « tous les produits » coché
- 8. Choisir les utilisateurs autorisés en saisissant les emails ou noms des clients ou laisser le bouton « tous les utilisateurs autorisés » coché
- 9. Cliquer sur « créer »

|   | Nom                                                                                        | Validité Date de début                              | Actif<br>Coupon Actif | Quelle utilisation pour ces coupons ?                                                                                                    |  |
|---|--------------------------------------------------------------------------------------------|-----------------------------------------------------|-----------------------|----------------------------------------------------------------------------------------------------|--|
| 2 | Génération Manuelle                                                                        |                                                     | C                     | <ul> <li>Je souhaite communiquer sur une<br/>promotion ; j'indique sur mes différents<br/>canaux le code promo applicable à mon<br/>commerce</li> <li>Je souhaite faire une vente privée</li> </ul> |  |
| 3 | Montant five                                                                               | 0                                                   | ¢                     |                                                                                                    |  |
| 4 | Utilisable au plus :                                                                       | 1                                                   | fois                  |                                                                                                    |  |
| 5 | Montant minimum panier :                                                                   | 0                                                   | E                     | pour certains de mes clients ; j'indique<br>le code promo attribué à certains                                                                                                    |  |
| 6 | Tous les Points d'Activité Veuillez choisir le(s) Point d'Activité Point d'Activité        | Point(s) d'Activité lié(s) au coupon                |                       | produits à ces personnes ciblées<br>- Ma ville ou mon association des<br>commerçants souhaite allouer un<br>budget à une action de communication                                                    |  |
| 7 | Tous les produits Veuillez choisir le(s) nom du produit                                    | Produit(s) lié(s) au coupon                         |                       |                                                                                                    |  |
| 8 | Tous les Utilisateurs autorisés Veuillez choisir le(s) u<br>nom ou email de l'ut<br>Prénom | utilisateurs(s) lié(s) au coupon<br>likateur<br>Nom | Email                 | pour indiquer des promotions ; ils<br>prennent contact avec moi pour que je<br>mette en place des coupons de                                                                                        |  |
| 9 |                                                                                            | Celer                                               |                       | promotion préfinancés                                                                                                    |  |
|   |                                                                                            |                                                     |                       |                                                                                                    |  |